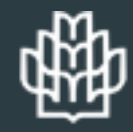

گروه فناوری اطلاعات و خدمات رایانه ای دانشـگاه علوم کشـاورزی و منابع طبیعی گرگان

راهنمای

تغییر پسورد ایمیل آکادمیک با استفاده از سوال امنیتی

### کاربر محترم

جهت تغییر پسورد ایمیلی آکادمیک با استفاده از لینک Forget Password نیاز است ابتدا سوال امنیتی و پاسف آن را در میل باکس فود تعیین نمایید تا به هنگام ضرورت بتوانید پسورد ایمیل فود را تغییر دهید.

👾 گروه فناوری اطلاعات و خدمات رایانه ای

## تعيين سوال امنيتي

## پسورد ایمیل آگادمیگ

 $\leftarrow \rightarrow c$ 

+

3

100%

یوزر و پسورد خود را وارد کنی*د*. - @ X

 ${\top}$ 

 $\equiv$ 

争

轝

#### Gorgan University of Agricultural Sciences WebMail

Log in to your Gorgan University of Agricultural Sciences email account

| USERNAME | @ select a domain            |  |
|----------|------------------------------|--|
| PASSWORD |                              |  |
|          |                              |  |
|          | LOG IN                       |  |
|          | Forgot password?             |  |
|          | Switch to Standard Interface |  |
|          | English                      |  |
|          | Powered by Axigen            |  |

Email, calendaring, and collaboration

|                           |                                                     |                                         |                                               |                       |                                                              | گروه فناور <mark>ی اطلاعات و خدمات رایانه ای</mark>     | 舉             |
|---------------------------|-----------------------------------------------------|-----------------------------------------|-----------------------------------------------|-----------------------|--------------------------------------------------------------|---------------------------------------------------------|---------------|
| 🖶 Inbox                   | Mail Admin — Gorgan I ×                             | +                                       |                                               |                       |                                                              | -                                                       | σ×            |
| $\leftarrow \rightarrow$  | > C                                                 | O A                                     | https://mail <b>.gau.ac.ir</b> /?_h=cd56691fb | 1e9169f437f548f67f02d | af                                                           | \$                                                      | ⊠ ≡           |
| 轝                         | + NEW                                               | •                                       | Inbox   Mail Admin                            |                       |                                                              |                                                         |               |
|                           | $\bigcirc$ Check email                              |                                         | <b>Q</b> Search                               | •                     |                                                              | 000                                                     |               |
| [ <mark>1— </mark><br>17] | Mailbox   Mail Admin                                | 25<br>9                                 |                                               |                       | در خواست شمار می ##4090## بسته شد<br>Pars Avan Support to Me | •<br>Wed, 13 Ordibehesht 1402 10:21 AM                  | PS            |
|                           | ⇒ Sent<br>Trash                                     | 9                                       |                                               | t                     | Mail Admin عزيز،                                             |                                                         |               |
|                           | <ul> <li>Archive</li> <li>Filtered Email</li> </ul> | Ť                                       | •                                             | t                     |                                                              |                                                         |               |
|                           |                                                     |                                         |                                               | 1                     |                                                              |                                                         |               |
|                           |                                                     |                                         | •                                             | <br><br>1             |                                                              |                                                         |               |
|                           | روت چرع دنده<br>کلیک کنید.                          | F<br>1<br>8<br>15                       |                                               |                       |                                                              |                                                         |               |
| [#]                       | 2<br>30 31 1 2 3<br>Settings                        | 21     22       28     29       4     5 | •                                             | <br>L                 |                                                              |                                                         |               |
|                           | TODAY 17 ORDIBEHESHT                                | 1402                                    | 29 items, 1 selected                          | ↓ Date                | Message                                                      | Sol<br>https://mail.gau.ac.ir/?_h=cd56691fb1e9169f437f5 | 548f67f02daf# |

|                       |                                     |               |                               |                            |        |                               |       |         |   | ت رایانه ای   | ّعات و خدمار        | وه فناور <mark>ی اطلا</mark> | الله گر            | ₽      |
|-----------------------|-------------------------------------|---------------|-------------------------------|----------------------------|--------|-------------------------------|-------|---------|---|---------------|---------------------|------------------------------|--------------------|--------|
| 🏶 Inbox               | Mail Admin — Gorgan L×              | +             |                               |                            |        |                               |       |         |   |               |                     | -                            | đ                  | ×      |
| $\leftarrow$          | C                                   |               | https://mail.gau.ac.ir/?_h=co | d56691fb1e9169f437f548f67f | f02daf |                               |       |         |   |               | \$                  |                              | $\bigtriangledown$ | ≡      |
| 轝                     | + NEW                               | •             | Inbox   Mail Admin            |                            |        |                               |       |         |   |               |                     |                              |                    |        |
|                       | $\bigcirc$ check email              |               | <b>Q</b> Search               | V                          |        | $\langle \mathcal{A} \rangle$ | $\ll$ | !       | Î | 000           |                     |                              |                    |        |
| <u>را—ا</u> م         | Mailbox   Mail Admin                |               |                               |                            |        |                               |       |         |   |               |                     |                              | _                  | -      |
| 17                    | 🖂 Inbox                             | 25            |                               |                            |        |                               |       |         |   |               |                     |                              |                    |        |
|                       | 🗹 Drafts                            | 9             |                               |                            |        |                               |       |         |   |               |                     |                              |                    | P      |
| <ul> <li>✓</li> </ul> | ⇒ Sent                              |               |                               |                            |        |                               |       |         |   |               |                     |                              |                    |        |
|                       | Trash                               | 9             |                               |                            |        |                               |       |         |   |               |                     |                              |                    |        |
| [≞]                   | () Spam                             | 1             |                               |                            |        |                               |       |         |   |               |                     |                              |                    |        |
|                       | Filtered Email                      |               |                               |                            |        |                               |       |         |   |               |                     |                              |                    |        |
|                       |                                     |               |                               |                            |        |                               |       |         |   |               |                     |                              |                    |        |
|                       |                                     |               |                               |                            |        |                               |       |         |   |               |                     |                              |                    |        |
|                       |                                     |               |                               |                            |        |                               |       |         |   |               |                     |                              |                    |        |
|                       | <b>Mail Admin</b><br>mail@gau.ac.ir |               |                               |                            |        |                               |       |         |   |               |                     |                              |                    |        |
|                       | settin<br>                          | igs م<br>کنیا | روی گزین<br>کلیک              |                            |        |                               |       |         |   |               |                     |                              |                    |        |
| ζ <sub>ζ</sub> ζζ     | Settings Log o                      | out           | 29 items, 1                   | L selected ↓ Date          | e      |                               |       | Message | e | So https://ma | il.gau.ac.ir/?_h=co | d56691fb1e9169f43            | 7f548f67f          | 02daf# |

#### $\leftarrow \ \rightarrow \ \mathbf{G}$

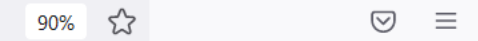

—

中

×

ð

#### Settings

| Account i                              | nfo                               |                     |                                | Out-of-office a                                  | uto-respond                | er     |  |
|----------------------------------------|-----------------------------------|---------------------|--------------------------------|--------------------------------------------------|----------------------------|--------|--|
|                                        | Full name:                        | Mail Admin          |                                | Enable out-of-office                             | e auto-responder           |        |  |
|                                        | Mobile phone 🔻                    |                     |                                |                                                  |                            |        |  |
|                                        |                                   | Credential recovery |                                |                                                  |                            |        |  |
|                                        |                                   |                     |                                |                                                  |                            |        |  |
| Daceword                               | change                            |                     | Change                         |                                                  |                            |        |  |
| Password                               | i change                          |                     | Change                         |                                                  |                            |        |  |
| Password                               | روک تب γ                          | -1 + Add            | Change<br>signature            |                                                  |                            |        |  |
| Password<br>COVEr                      | روی تب y<br>کلیک ک                | -1 + Add            | Change<br>signature            |                                                  |                            |        |  |
| Password<br>cover<br>نید.              | روی تب y<br>کلیک ک                | -1 + Add            | Change<br>signature            |                                                  |                            |        |  |
| Password<br>cover<br>نید.              | روی تب y<br>کلیک ک                | -1 + Add            | Change<br>signature            | Body:<br>Read receipts                           |                            |        |  |
| Password<br>COVER<br>نید.<br>2-Step Ve | y روی تب<br>کلیک ک<br>erification | -1 + Add            | Change<br>signature<br>Turn on | Body:<br>Read receipts                           | pts (;)                    |        |  |
| Password<br>COVER<br>نید.<br>2-Step Ve | y روی تب<br>کلیک ک<br>erification | -1 + Add            | Change<br>signature<br>Turn on | Body:<br>Read receipts<br>Request read receipts: | pts (i)<br>Ask before send | ling v |  |

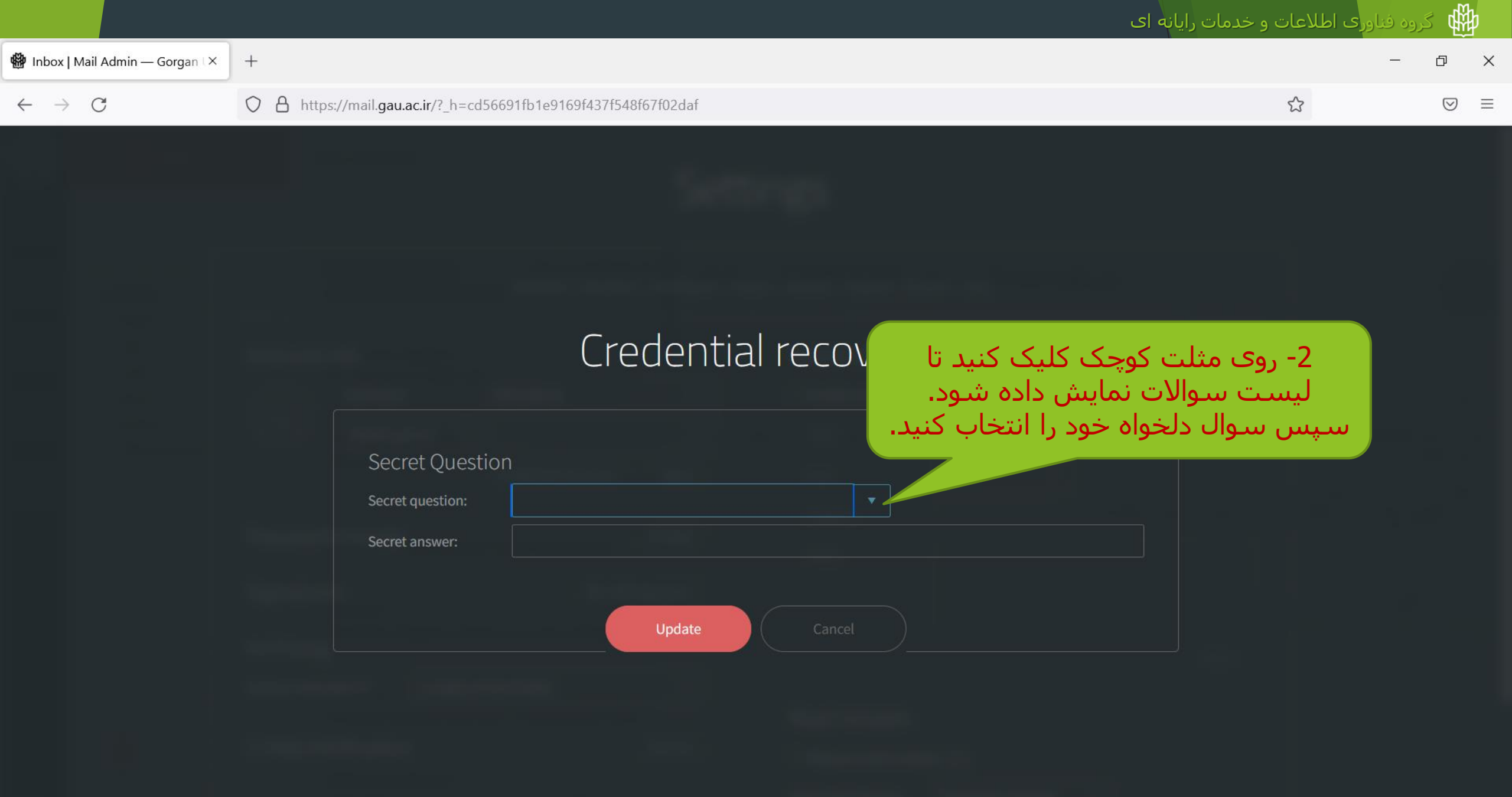

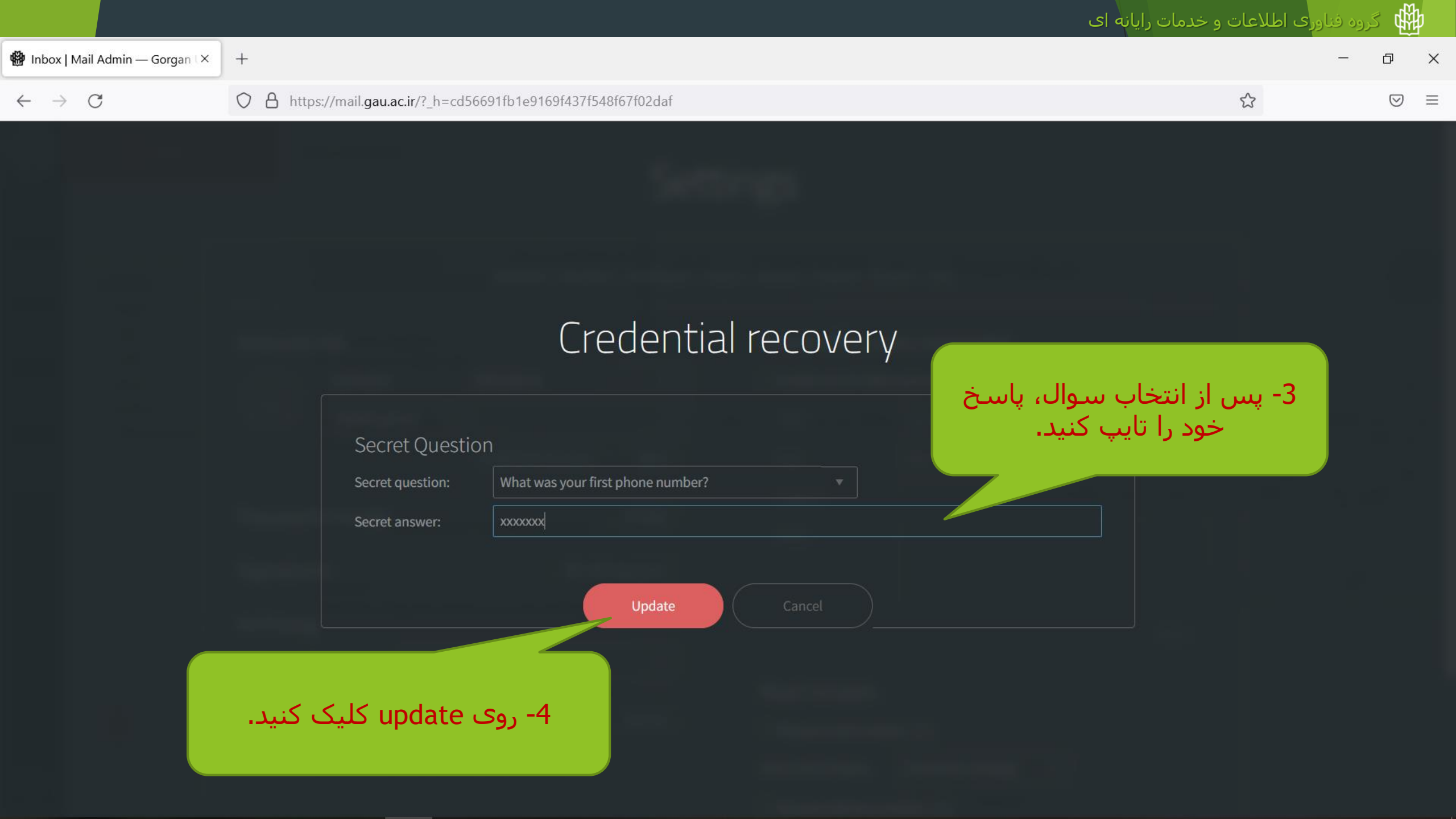

|                                   |                                                                 | گروه فناوری اطلاعات و خدمات رایانه ای 🚻 |   |
|-----------------------------------|-----------------------------------------------------------------|-----------------------------------------|---|
| 🕼 Inbox   Mail Admin — Gorgan 🛛 🗙 | +                                                               | - D )                                   | × |
| $\leftarrow \rightarrow$ C        | O A https://mail.gau.ac.ir/?_h=cd56691fb1e9169f437f548f67f02daf | 90% 🖒 🖂                                 | = |
|                                   | Settings                                                        |                                         |   |
|                                   | General Interface AntiSpam Filters Aliases Import/Export Info   |                                         |   |
|                                   | Account info                                                    | More                                    |   |
|                                   | Save Save & close Close                                         |                                         |   |

🗰 گروه فناوری اطلاعات و خدمات رایانه ای

#### توجه:

عتما سوال امنیتی ریکاوری پسورد و پاسغ آن را در جایی یادداشت کنید.

بدون دانستن پاسخ سوال، قادر به تغییر پسورد ایمیل نفواهید بود.

🗰 گروه فناوری اطلاعات و خدمات رایانه ای

# تغيير پسورد ايميل آکادميک

## با استفاده از لینگ Forget Password

3

Ð

 $\bigtriangledown$ 

X

 $\equiv$ 

Gorgan University of Agricultur ×

 $\leftarrow \rightarrow C$ 

https://mail.gau.ac.ir

+

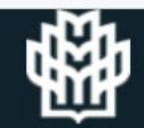

#### Gorgan University of Agricultural Sciences WebMail

Log in to your Gorgan University of Agricultural Sciences email account

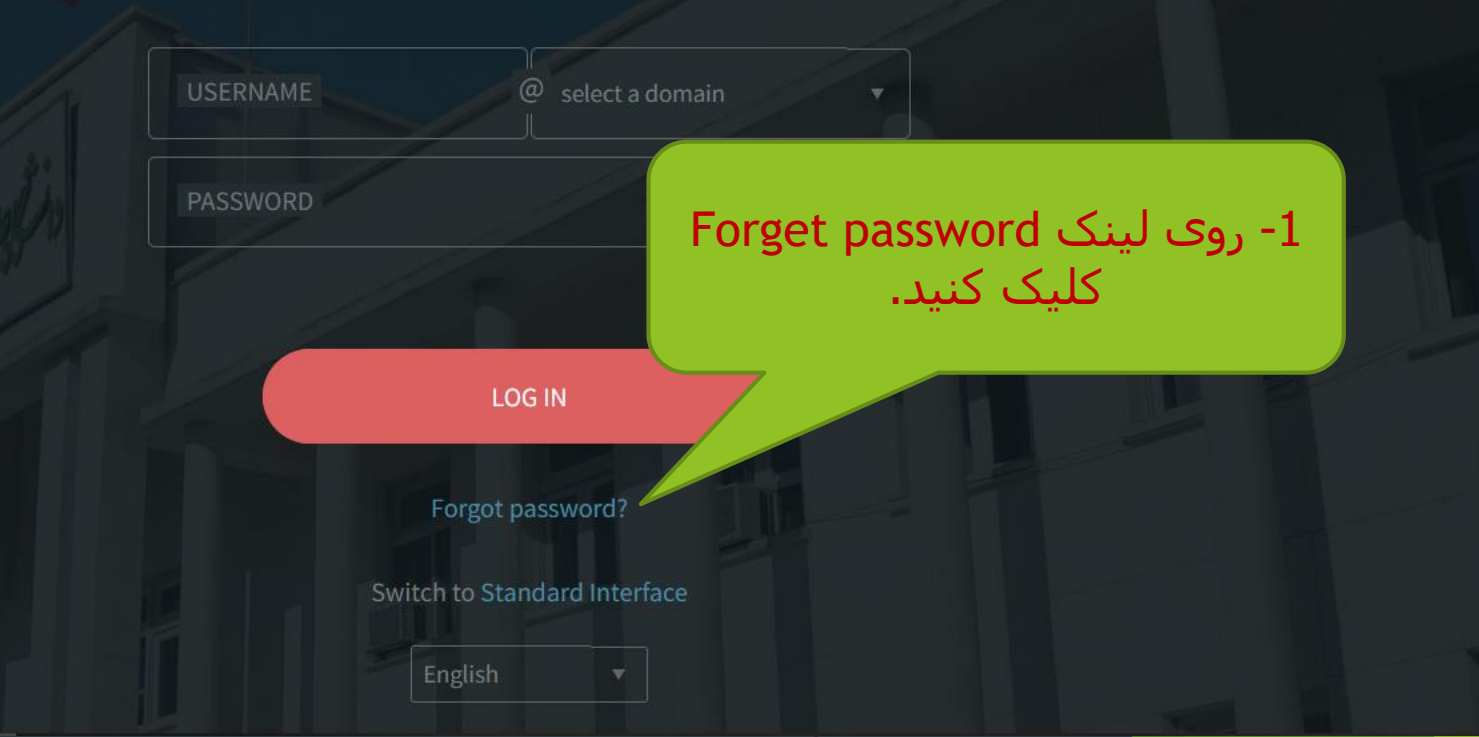

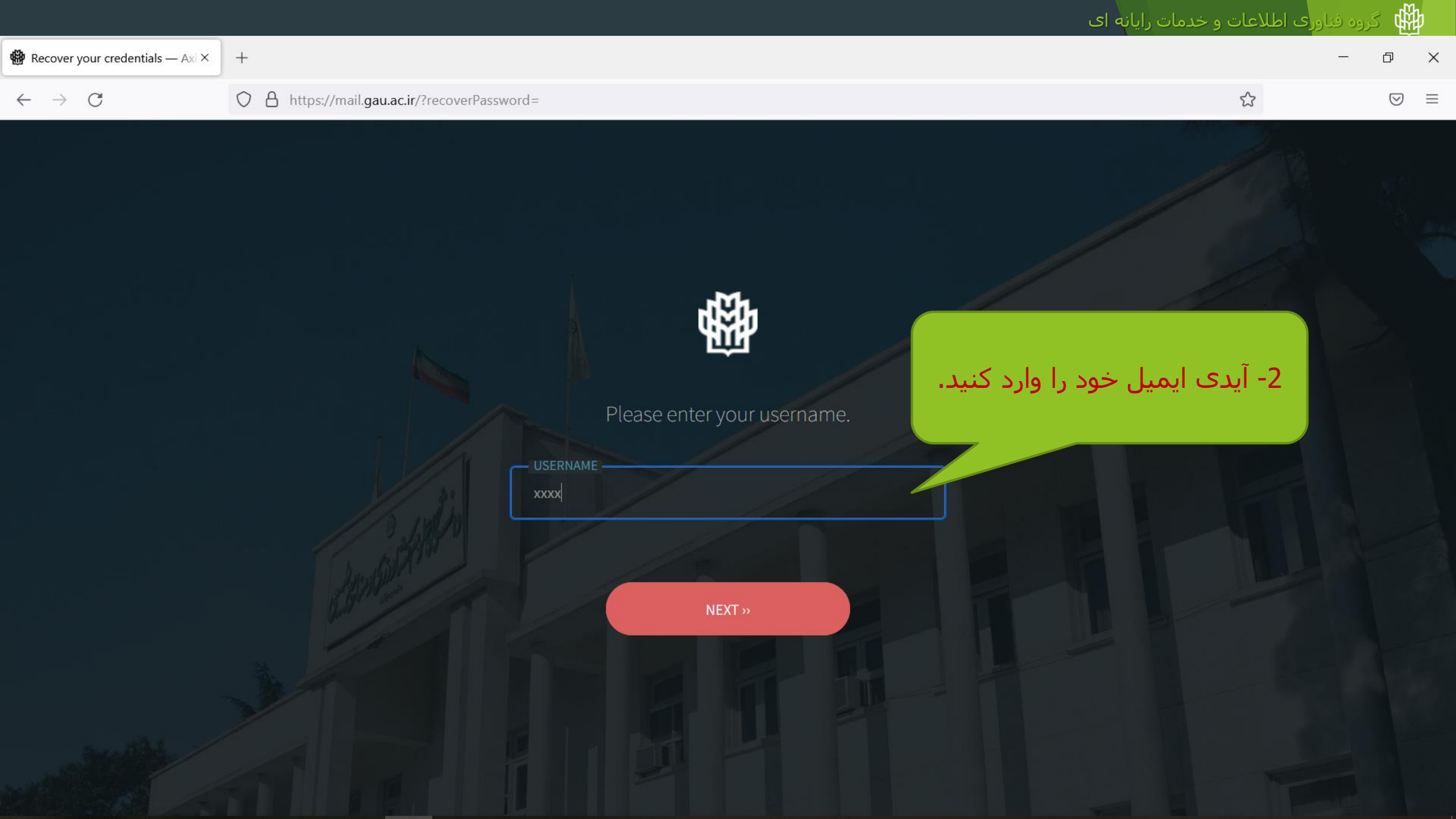

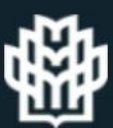

Please choose your preferred password recovery me

Answer the secret question

Question: What was your first phone number?

C

 $\leftarrow$ 

 $\rightarrow$ 

NEXT >>

3- پاسخ سوال امنیتی ریکاوری پسورد خود را که قبلا تعیین و یادداشت کرده بودی*د*، وارد کنی*د*.

 $\equiv$ 

 $\underline{\mathbf{x}}$ 

|                                                                                                    |                                    | رایانه ای                                                                                                    | ی اطلاعات و خدمات                          | 🖞 گروه فناور    | ₽<br>E |
|----------------------------------------------------------------------------------------------------|------------------------------------|----------------------------------------------------------------------------------------------------|--------------------------------------------|-----------------|--------|
| × دانشگاه علوم کشاورزي و منابع د 🔰                                                                                 | 🏶 Recover your credentials — Axi × | +                                                                                                    |                                            | - 0             | ×      |
| $\leftarrow \rightarrow C$                                                                                         | O A https://mail.gau.ac.ir/?rec    | overPassword=&changePassword=ve8wRKg_Jiw3b7Ch81aOqZpp8UNI5vRbpe6YhA4BQBp_iIF1&username=mail                                                             | 120% 🖒                                     | ${igsidential}$ | ≡      |
| ه:<br>اید عداقل<br>ترکیبی از<br>اعداد ۹-۵<br>ویژه مانند<br>ویژه مانند تا<br>ویژه مانند تا<br>د. در غیر<br>شما پیام | توجه                               | الجنوب   Please enter the new password.   NEW PASSWORD   NETYPE NEW PASSWORD   CHANGE PASSWORD   Change password og sog sog sog sog sog sog sog sog sog | ۲- پسورد ج<br>۲- پسورد و<br>۲- در خاتمه رو | 5               |        |

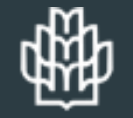

گروه فناوری اطلاعات و خدمات رایانه ای

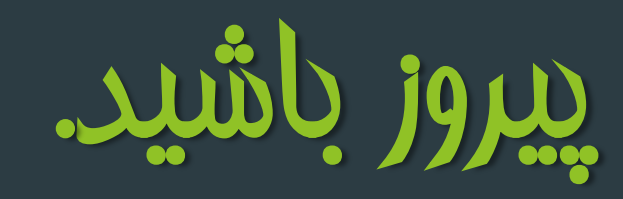

خرداد ماه 1402